重補修劃撥單列印/下載程序:

一、 登入臺灣銀行學雜費入口網:

https://school.bot.com.tw/newTwbank/StudentLogin.aspx

二、 點選【學生登入】

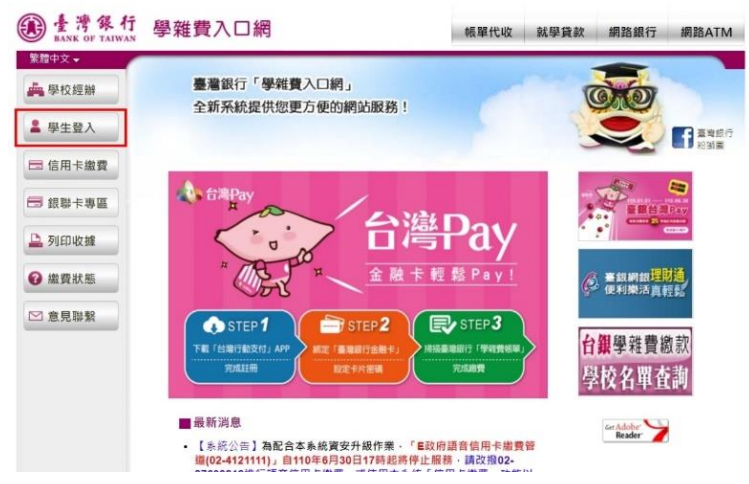

三、 輸入身分證字號 (英文字母要大寫)、學號(一定要正確)及圖形驗證碼後按【確認登入】

| BANK OF TAIWAN | 學雜費入口網                                                                                                  | 帳單代收 就學貸款 網路銀行 網路ATM                                               |
|----------------|----------------------------------------------------------------------------------------------------|--------------------------------------------------------------------|
| 繁體中文▼          |                                                                                                    |                                                                    |
| 🚔 學校經辦         | 學 生 登 入 Student Login                                                                                   |                                                                    |
| ▲ 學生登入         |                                                                                                    |                                                                    |
|                | 身分證字號: R125 2                                                                                           |                                                                    |
| 🖻 信用卡繳費        | 學號: 81 4                                                                                                |                                                                    |
| 3 銀聯卡專區        | 出生年月日:                                                                                                  |                                                                    |
|                | 圖型驗證碼: 6772 6772 4                                                                                      | E新產生                                                               |
| 🕒 列印收據         |                                                                                                    | 日 豊勝銀行 一般 御殿                                                       |
| 3 繳費狀態         | 確認登入 清除重填                                                                                               |                                                                    |
|                | ■公告事項                                                                                                   |                                                                    |
| ▶ 意見聯繫         | <ul> <li>【系統公告】為配合本系統資安升級作業。「</li> <li>17時起將停止服務,請改撥02-27608818進行</li> <li>方式進行繳費。造成不便,敬請見諒!</li> </ul> | ■政府語音信用卡繳費管道(02-4121111)」自110年6月30日<br>「語音信用卡繳費・或使用本系統「信用卡繳費」功能以網路 |
|                | • 生日請填7位數字,例如民國70年5月3日請填07005                                                                           | 503 -                                                              |
|                | <ul> <li>若您無法登入:</li> </ul>                                                                             |                                                                    |
|                | 1. 留意實校是否加入本行學雜費代收。                                                                                     |                                                                    |
|                | 2 過雲豐厚中學校內發放自行上級利用,諸高學                                                                                  | \$\$香萄,里丕已上慮或因出。                                                   |

四、 點選要繳款之【查詢】按鈕

## ≥ 查看學生繳費資料

| 學號:    | 01    |
|--------|-------|
| 姓名:    |       |
| 身分證字號: | ***** |
| 電子郵件   |       |
| 帳號     |       |

| 代收類別 | 學年     | 學期    | 部別  | 代收費用別     | 應繳金額 | 銷帳結果 | 是否已過繳費期限              | 是否開放列印     | 查詢資料               |
|------|--------|-------|-----|-----------|------|------|-----------------------|------------|--------------------|
| Sec. | 6.6.60 | -     | 100 | 200 C     | 1975 |      |                       | all of the |                    |
| 5526 | 111    | 第一學期  | 重補修 | C111A-1專班 | 720  | 未銷帳  | 未過繳費期限<br>(111/06/22) | 開放列印       | 查詢                 |
| 5526 | 111    | 第一學期  | 重補修 | C111A-2專班 | 480  | 未銷帳  | 未過繳費期限<br>(111/06/22) | 開放列印       | 查詢                 |
| 5526 | 111    | 第一學期  | 重補修 | C111A-3專班 | 960  | 未銷帳  | 未過繳費期限<br>(111/06/22) | 開放列印       | 查詢                 |
| 100  | 115    | 1.41  | 10  | -         | 1.00 | 100  | 10000                 | 811 B      | 10                 |
| 10   | 110    | 1.16  | 86  | 100       | 140  | 100  | States.               | PROPE.     | 40.                |
|      | 110    | 100   | 260 |           | 1.00 | 100  | ALC: NOT THE OWNER.   | 10.00      | [2,2]              |
| 100  |        | e 188 |     | and the   | 1.00 | 100  | 199.90                | 1000       | ${\rm M}({\rm s})$ |
| 100  | 114    | 1.10  | -   | 10440     | 1,00 | 100  | Sec. 20               | 100        | 4.5                |

## 五、選擇繳款方式

|          |                      | PRIA SHE LIFE    |                                                                                                    |
|----------|----------------------|------------------|----------------------------------------------------------------------------------------------------|
| 1,901    |                      |                  |                                                                                                    |
| 繳費/銻     | 減記錄                  |                  |                                                                                                    |
| 鋿帳編號     | 5526629 <sup>-</sup> | 201              |                                                                                                    |
| ATM銷帳編號  | 同上欄                  |                  |                                                                                                    |
| 郵局銷帳編號   | 55269591             | Addison (        |                                                                                                    |
| 超商銷帳編號   | 552662912            |                  |                                                                                                    |
| 代收方式     |                      |                  |                                                                                                    |
| 代收日      |                      |                  |                                                                                                    |
|          |                      |                  |                                                                                                    |
| 用卡繳費 網路銀 | 行繳費 網路               | 各ATM繳費           |                                                                                                    |
| 產生繳費單    | (PDF檔)               |                  |                                                                                                    |
|          | 1,901<br>激費/維        | 1,901<br>織費/錫帳記錄 | 1,901    一線費/銷帳記錄   一個   郵局銷帳編號   55266291   ATM銷帳編號   55269591   超商銷帳編號   552662912   超商銷帳編號   552662912   超商銷帳編號   大帳日 |